## Zatvaranje stavaka kod ručnog knjiženja temeljnice i kod knjiženja bankovnog izvatka

Zadnje ažurirano12/10/2023 9:48 am CEST

Otvorene stavke u programu možemo zatvoriti preko:

- temeljnice ili
- preko bankovnih izvadaka.

## Zatvaranje preko temeljnice:

1 Unesemo osnovne podatke o temeljnici preko izbornika **Knjigovodstvo** 

- > Glavna knjiga > Novo.
- 2 Unesemo Konto (konto saldakonti).
- 3 Odaberemo Stranku.
- 4 Unesemo iznos.
- 5 Kliknemo na Zatvaranje stavki.
- 6 Označimo **Stavke** koje ćemo zatvarati.
- **7** Spremimo knjiženje.
- 8 Zatim unesemo još ostale podatke i potvrdimo temeljnicu.

| Temeljnica          |                                      |                     |                    |                  |  |  |  |  |
|---------------------|--------------------------------------|---------------------|--------------------|------------------|--|--|--|--|
| X Odustani          | i Potvrdi Potvrdi i novo             |                     |                    |                  |  |  |  |  |
| Vrsta temeljnice: * | FT - Financijska temeljnica 🛛 🛪 🗸    | Datum temeljnice: * | 12.10.2023         |                  |  |  |  |  |
| Opis:               |                                      |                     |                    | ✓ Podaci za PDV  |  |  |  |  |
| Knjiženja           |                                      |                     |                    |                  |  |  |  |  |
| Datum: *            | 12.10.2023 🖻 Opis:                   |                     |                    |                  |  |  |  |  |
| Konto: *            | 1200 - Potraživanja od kupaca dobara |                     | × ~ + /            | Knjiženja        |  |  |  |  |
| Stranka:            | Interijeri HH d.o.o.                 |                     | x ~ + /            |                  |  |  |  |  |
| Veza za plaćanje:   |                                      |                     |                    |                  |  |  |  |  |
|                     |                                      | Duguje:             | Potražuje:         |                  |  |  |  |  |
| U:*                 | EUR 🗸                                | 0,00                | 625,00             |                  |  |  |  |  |
| Zatvaranje stavki   |                                      |                     |                    |                  |  |  |  |  |
|                     | Dospijeće Opis                       | Otvore              | ni iznos<br>stavke | lznos zatvaranja |  |  |  |  |
|                     | 19.09.2023 IR:2                      |                     | 312,50             | 312,50 🗹         |  |  |  |  |
|                     | 19.09.2023 IR:3                      |                     | 312,50             | 312,50 🗹         |  |  |  |  |
|                     |                                      |                     |                    | 0,00             |  |  |  |  |
|                     | 🖹 Sačuvaj knjiženje 🛛 X Odustani     |                     |                    |                  |  |  |  |  |

## Zatvaranje preko Bankovnog izvatka:

1 Na retku izvatka odaberemo Nalogodavatelja / Primatelja.

- 2 Unesemo Konto (konto saldakonti).
- **3** Unesemo **iznos**.
- 4 Na polju **Veza** kliknemo na ikonu <sub>🔳</sub> (zatvaranje više stavaka).
- 5 Označimo stavke koje ćemo zatvoriti.

🌀 Kliknemo na gumb dodaj redak 🛨

Program prikaže poveznicu na račune koje smo zatvorili. U primjeru otkazivanja potvrđivanja izvatka, program neće otkazati poveznicu na

odabrane račune.

| 🗙 Odustani 🗎 Spremi I                                | Potvrdi Potvrdi i novo  |                      |                 |               |                          |                   |     |
|------------------------------------------------------|-------------------------|----------------------|-----------------|---------------|--------------------------|-------------------|-----|
| osnovni podaci                                       |                         |                      |                 |               |                          |                   |     |
| * Datum izvoda: * Transakcijski račun:<br>12.10.2023 |                         | * Broj izvoda: Opis: |                 | Vrsta izvoda: |                          |                   |     |
|                                                      |                         | 5                    | Izvadak 5 - EUR | O Dn          | evni 🗿 Mjesečni          |                   |     |
| ed izvoda                                            |                         |                      |                 |               |                          | Q Pretraživanje   |     |
| RB Primatelj/Nalogodavac                             | Veza (poziv na broj)    | Konto                | NJ              | Duguje        | Potražuje                | EUR Datum knjiže  | nja |
| Interijeri HH d.o.o. 🗸 🥖                             | — višestruko zatvaranje | := 1200              | ✓               | 0,00          | 625,00                   | 625,00 12.10.2023 |     |
|                                                      | Opis                    |                      |                 | Dospijeće     | Otvoreni iznos<br>stavke | Iznos zatvaranja  |     |
|                                                      | IR:2                    |                      |                 | 19.09.2023    | 312,50                   | 312,50 🗹          |     |
|                                                      | IR:3                    |                      |                 | 19.09.2023    | 312,50                   | 312,50 🗹          |     |
|                                                      |                         |                      |                 |               |                          | 0.00              |     |